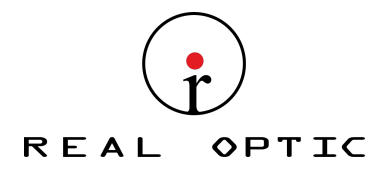

# Mini Optical Fiber Instrument/OTDR

# User's Guide

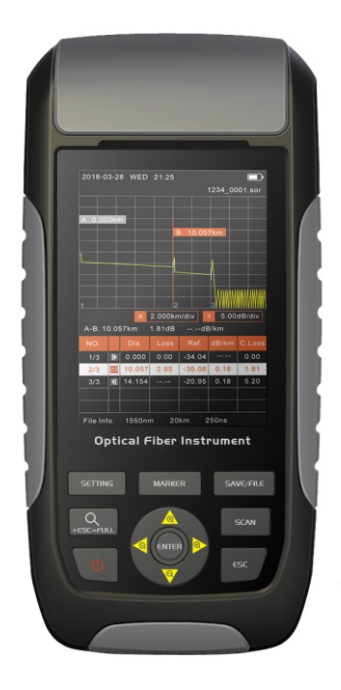

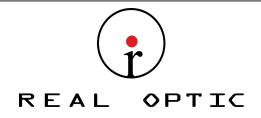

#### WARNING

Any undefined change or modification of this manual will deprive you of the right to operate the equipment.

To reduce the risk of fire or electric shock, do not expose the equipment to rain or humidity.

To prevent electric shock, please do not open the shell, and it must be repaired by qualified personnel.

Please ensure no signal in fiber before testing, active fiber may damage the device and not in warranty range.

#### NOTE

As the laser is harmful to the eyes, don't look directly at the laser outlet and don't attempt to disassemble the cabinet.

#### PRECAUTIONS FOR USE

Using the battery:

The device can be recharged with a special battery, and can not be replaced with batteries of different type/capacity.

Avoiding condensation:

Sudden changes in temperature should be avoided. Do not use the device immediately after moving the device from the cold area to the hot area, or when the room suddenly heats up, because the device may have condensation phenomenon. If the temperature changes abruptly, stop using it and take out the battery, and it can be turned on after at least an hour.

Storage:

When the device is not used for a long time, please take out the battery to avoid the damage caused by battery leakage.

X The content of this manual is for reference only, and everything is based on the actual product.

Importado y Distribuido por Real Optic Limitada

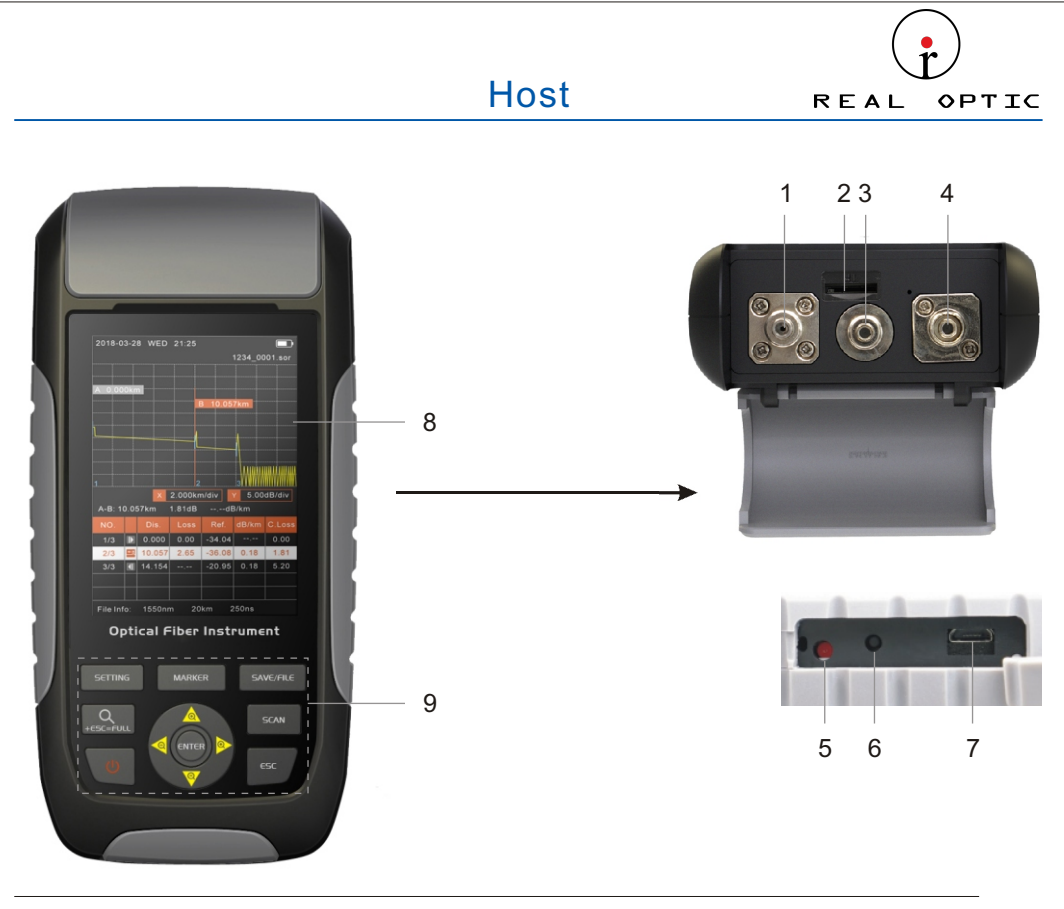

| 1 | OTDR |
|---|------|
|---|------|

- 3 VFL
- 4 OPM
- 5 Charge indicator
- 6 Reset key
- 7 USB interface
- 8 3.2 inch LCD
- 9 Function buttons

Importado y Distribuido por Real Optic Limitada

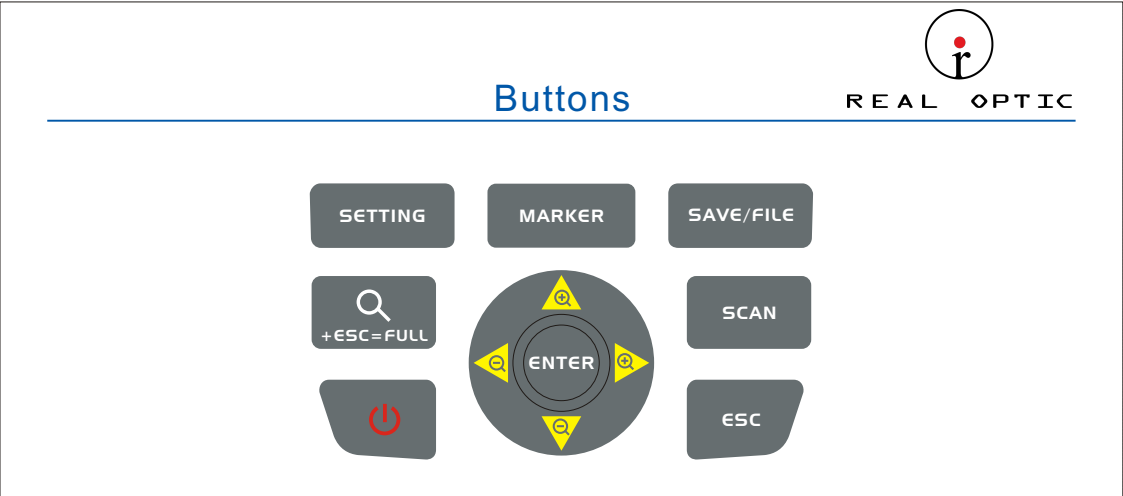

Setting: In OTDR and iOLA interface, press to set up.

Zoom control:Operate with direction and ESC key for waveform.

Power:Long press to turn on, or choose to turn off.

Direction:Select up, down, left, and right.

Marker: Switch cursor in OTDR interface.

Save/File:In OTDR and iOLA interface, press to save or enter the file.

Scan: In OTDR and iOLA interface, press to measure.

Esc:Return to the previous menu.

Enter: Enter the next level page or confirm the operation.

#### Main Menu REAL OPTIC Enter the main menu after booting. There are up to five modules, select by the direction buttons, and then press the " ENTER " button to enter the corresponding functional. Title Bar Bluetooth(optional) Date and time USB TF card 2018-03-28 WED 21:25 ∦ Battery(charging) Highlight when the function module is selected 2018-03-28 WED 21:25 \* ↔ 🖷 🔲 2018-03-28 WED 21:25 \* ↔ ■ 💷

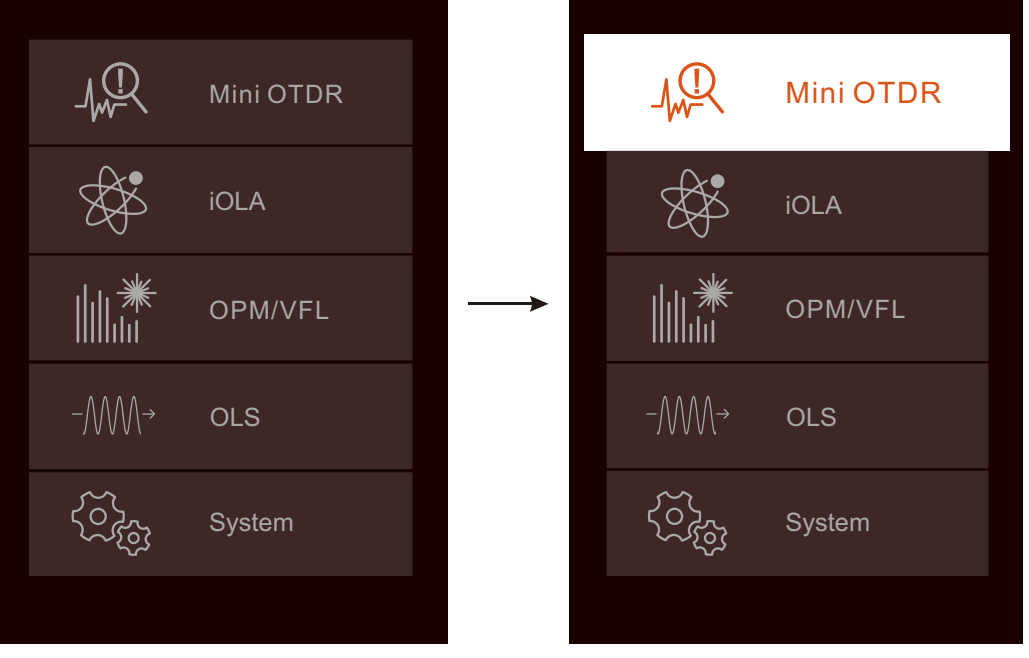

Importado y Distribuido por Real Optic Limitada

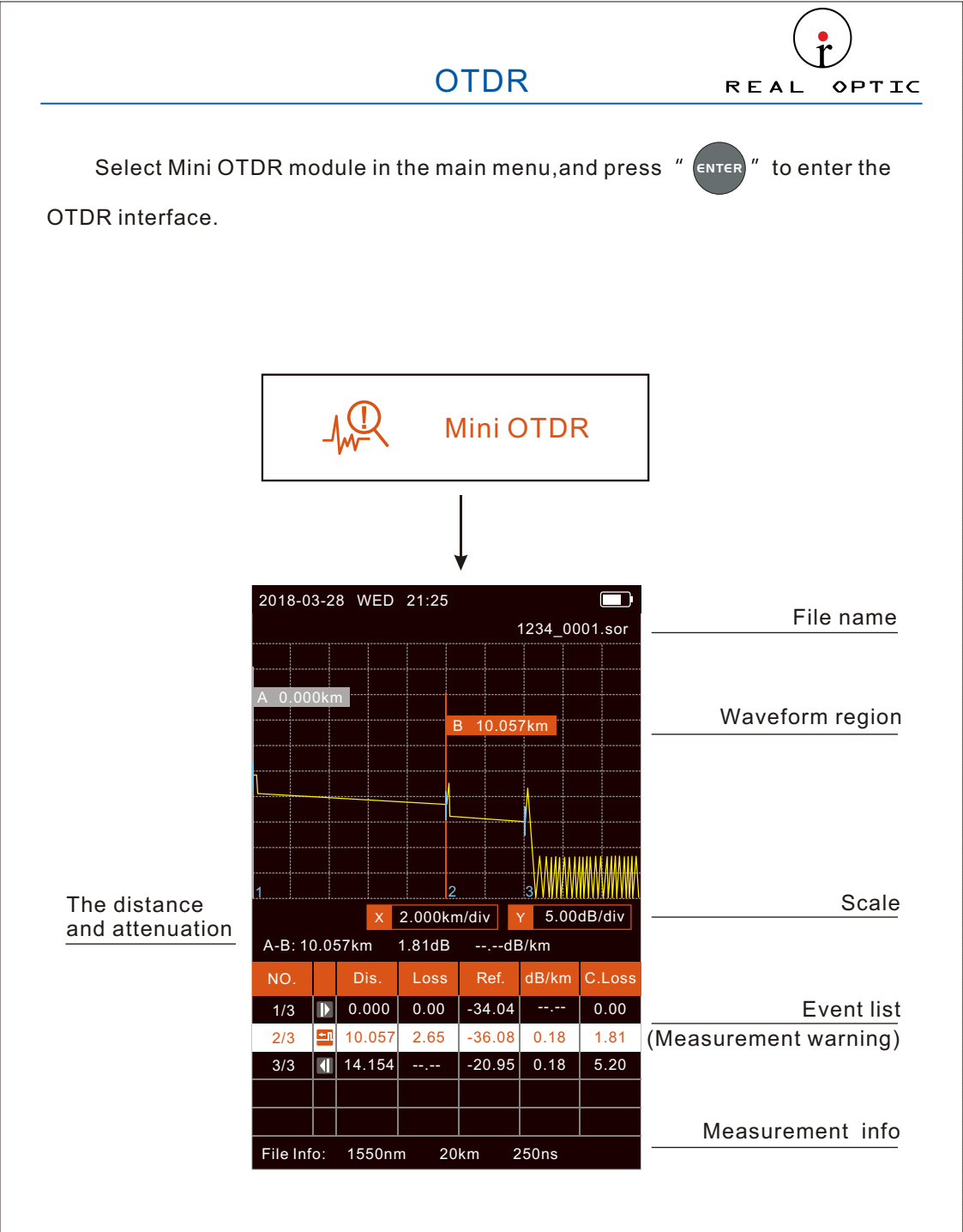

Importado y Distribuido por Real Optic Limitada

The current waveform can be scaled after the measurement or the files is opened.

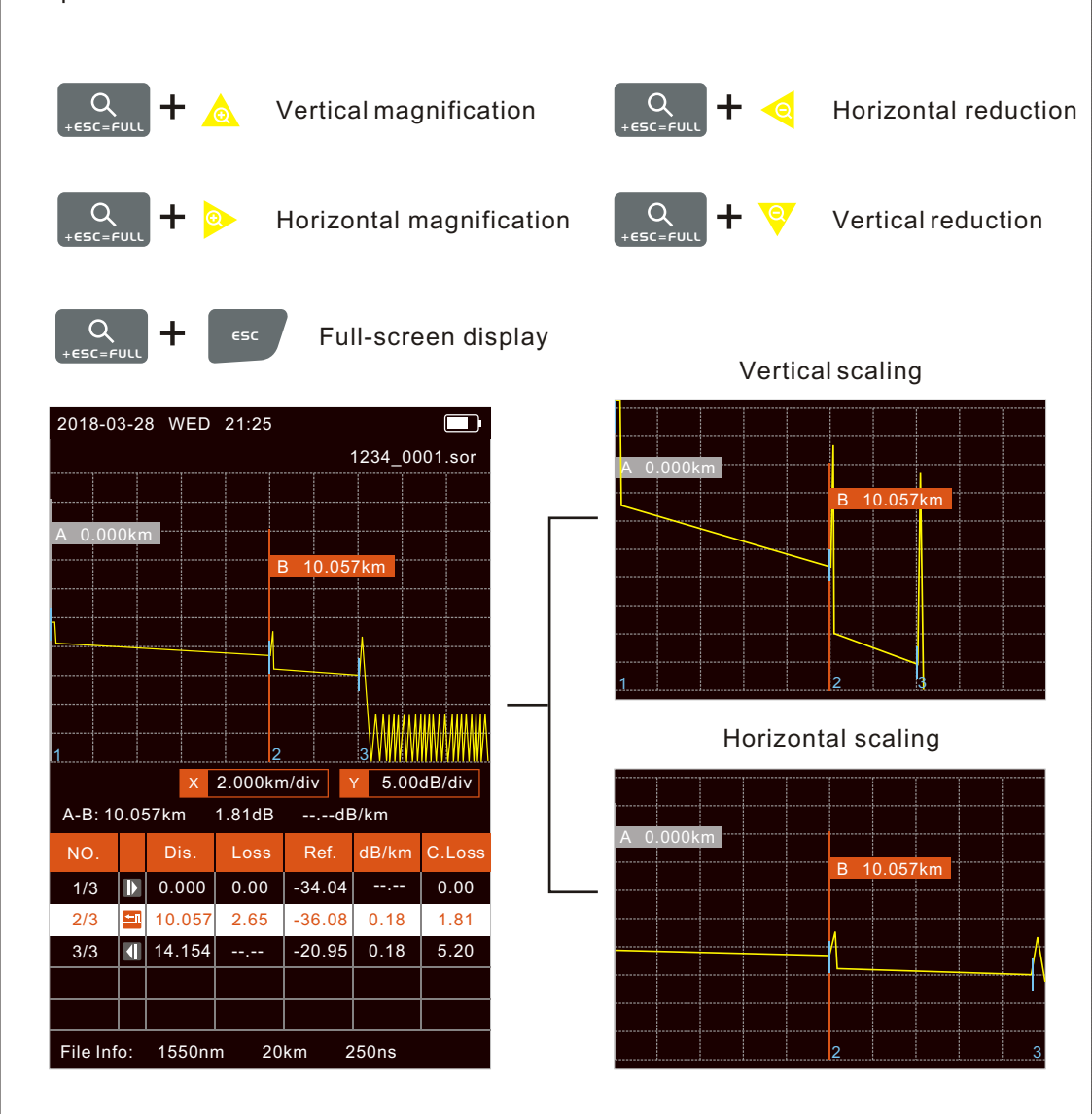

Importado y Distribuido por Real Optic Limitada

#### OTDR——Measure

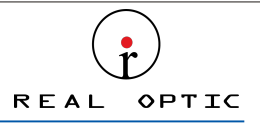

Press the " SCAN " button torun real-time measurement. If the Real time analyse function is activated, press again to run average measurement, the progress bar is displayed at the bottom.Press the " SETTING " button in OTDR Interface, Scan type can be switched from "Real time" to "Average" .

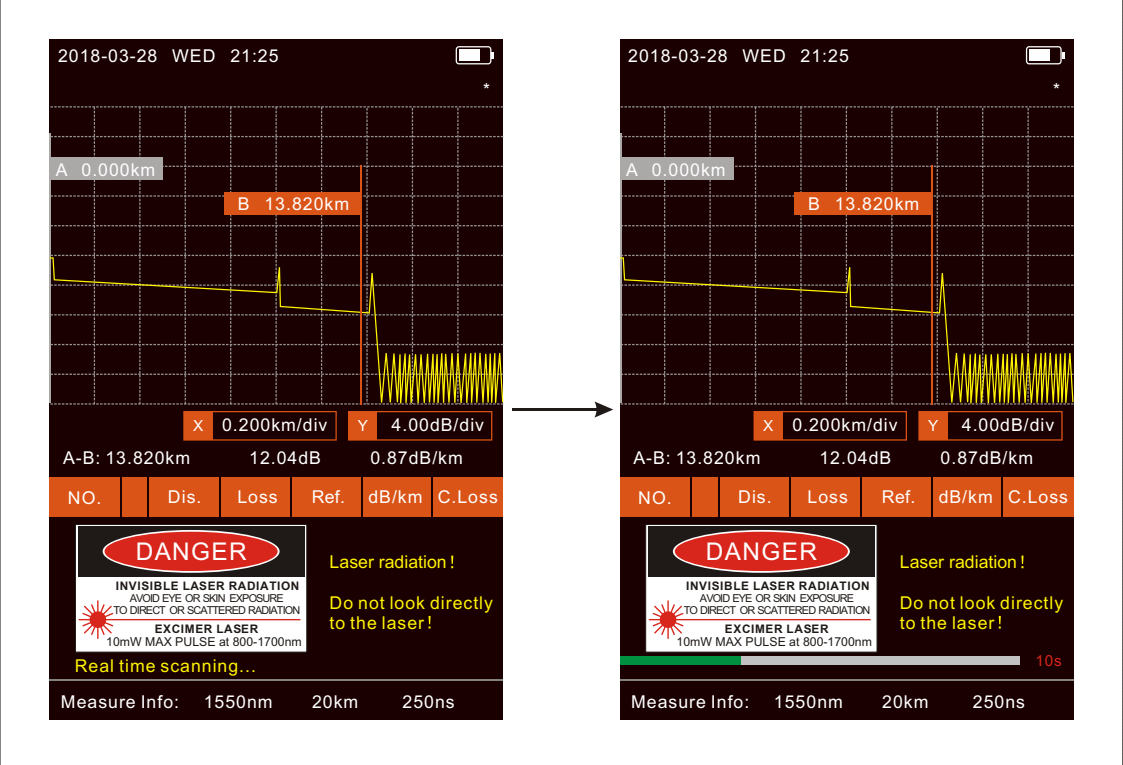

Importado y Distribuido por Real Optic Limitada

#### OTDR——Event List

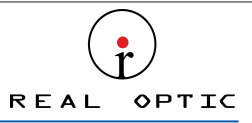

The event list shows up to 5 events, which can be viewed by scrolling up and down.

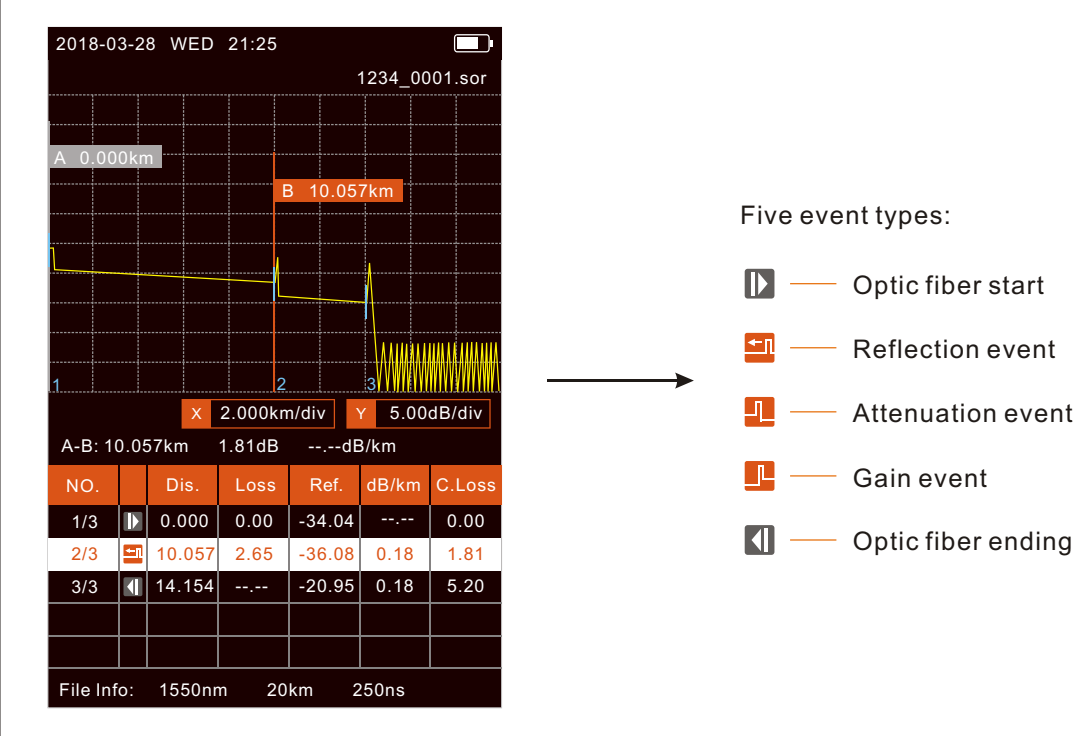

Importado y Distribuido por Real Optic Limitada

# OTDR——Measure Settings REAL OPTIC

Press the " ENTER " button to pop up the setting box, and the switch setting will switch directly. Multi-digit setting frame, after positioning the cursor with the left and right buttons, select up and down.

| 2018-03-28 WED 21:25           |               |
|--------------------------------|---------------|
| Measure Settings               |               |
| Wavelength                     | 1550nm        |
| Scan mode                      | Manual $>$    |
| Scan type                      | Real time $>$ |
| Range                          | 2.5km >       |
| Pulse width                    | 250ns >       |
| Average time                   | 15s >         |
| Splice loss                    | 0.05dB > -    |
| Reflection threshold           | 65.0dB >      |
| End threshold                  | 3.0dB >       |
| Refractive rate                | 1.46832 >     |
| Scatter coefficient            | 52.1 >        |
| Optical detector               |               |
| Real time analyse              |               |
|                                |               |
| Press key ENTER to edit settin | gs.           |
|                                |               |

| 2018-03-28 WED    | 21:25               |       |       |      |        | ŀ         |  |
|-------------------|---------------------|-------|-------|------|--------|-----------|--|
| Measure Settings  |                     |       |       |      |        |           |  |
| Wavelength        |                     |       |       | 1    | 1550nm |           |  |
| Scan mode         | Scan mode Manual    |       |       |      | Manual | $\geq$    |  |
| Scan type         | Scan type Real time |       |       |      |        | $\geq$    |  |
| Range             |                     |       |       |      | 2.5km  | $\rangle$ |  |
| Pulse width       |                     |       |       |      | 250ns  | $\rangle$ |  |
| Average time      |                     | 9     | 9     | 4    | 15s    | $\geq$    |  |
| Splice loss       |                     |       | 0     | 5    | 0.05dB | >         |  |
| Reflection thres  | $\checkmark$        |       |       |      | 65.0dB | $\geq$    |  |
| End threshold     |                     |       |       |      | 3.0dB  | $\geq$    |  |
| Refractive rate   |                     |       |       | 1    | .46832 | >         |  |
| Scatter coefficie | nt                  |       |       |      | 52.1   | >         |  |
| Optical detector  |                     |       |       |      |        |           |  |
| Real time analys  | е                   |       |       |      |        |           |  |
|                   |                     |       |       |      |        |           |  |
|                   |                     |       |       |      |        |           |  |
| Press key ENTER   | to e                | dit s | ettir | igs. |        |           |  |

Importado y Distribuido por Real Optic Limitada

## OTDR——Save

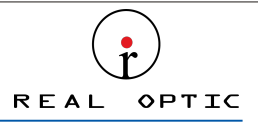

After finishing measurement, press the " SAVE/FILE " button to save the file and

the keyboard will pop up. If the Auto Name function is turned on, the file name is automatically generated when saving.

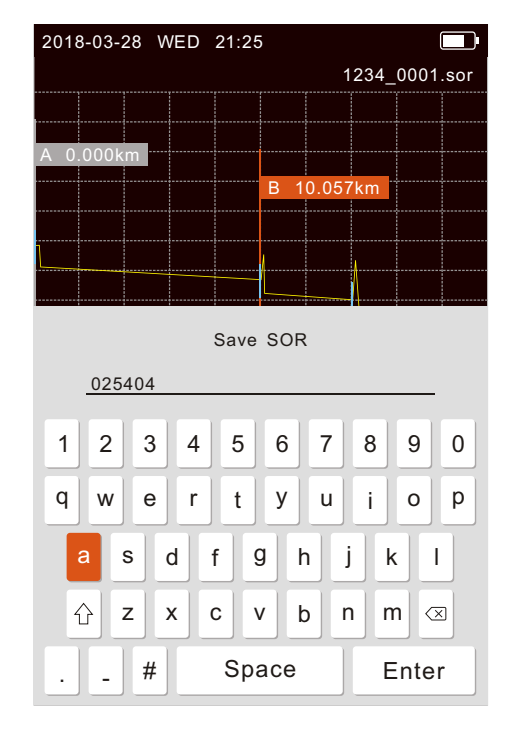

Importado y Distribuido por Real Optic Limitada

## OTDR——Files

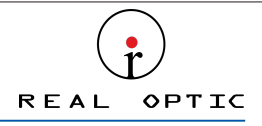

When there is no measurement, press the " SAVE/FILE " button to enter the file list.

Press the " ENTER " button to open the folder or file, and press the " > " button to pop

up the operation item. The waveform thumbnail is displayed at the bottom.

| 2018-03-28 WED 21:25        | 2018-03-28 WED 21:25                                     |
|-----------------------------|----------------------------------------------------------|
| Files                       | Files                                                    |
| 20180328                    | <b>—</b> ···                                             |
| <b>1</b> 20180327           | <b>0325_0001.sor 2018-03-25</b>                          |
| 20180326                    | 0325_0002.s Delete   Rename 03-25                        |
| <b>E</b> 20180325           | ■ 0325_0003.sor 2018-03-25                               |
| 20180324                    | <b>0325_0004.sor 2018-03-25</b>                          |
| <b>E</b> 20180323           | <b>0325_0005.sor 2018-03-25</b>                          |
| 20180322                    | →                                                        |
|                             | <b>0</b> 325_0007.sor 2018-03-25                         |
|                             | <b>0325_0008.sor 2018-03-25</b>                          |
|                             | 0325_0009.sor 2018-03-25                                 |
|                             | Wavelength: 1550nr<br>Range: 2.5km<br>Pulse width: 250ns |
| Press key RIGHT to operate. | Press key RIGHT to operate.                              |

Importado y Distribuido por Real Optic Limitada

## iOLA(optional)

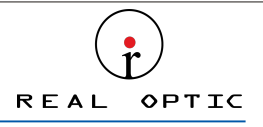

Select iOLA module in the main menu, and press " ENTER "

" to enter the iOLA

interface, then press " SCAN

Total loss

SCAN " to run measurement, the progress bar is displayed

in the middle . The measurement end interface is shown as follows.

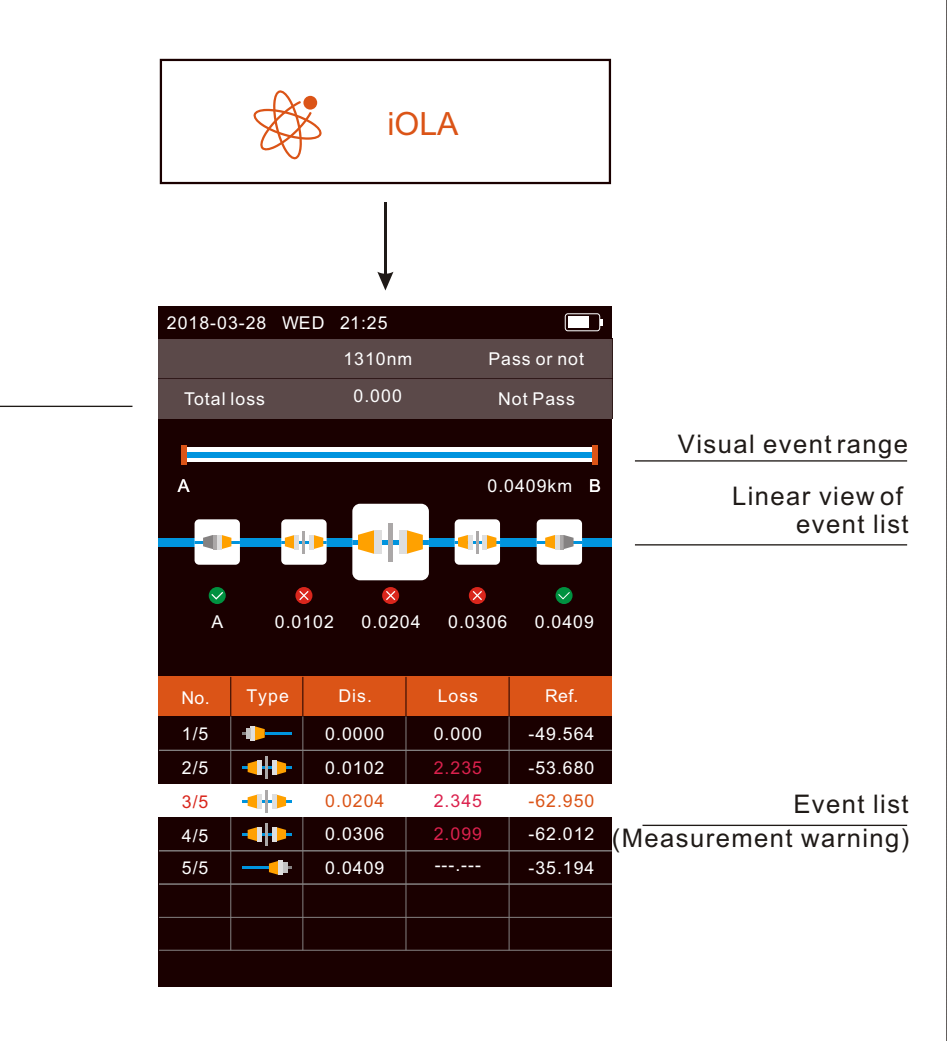

Importado y Distribuido por Real Optic Limitada

# iOLA——Measure Settings(optional)

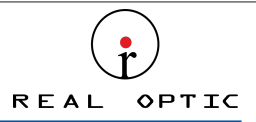

Press " **SETTING** " in the iOLA interface to enter the iOLA parameter setting interface, and press the " **ENTER** " button to pop up the setting box, Multi-digit setting

 $frame, after positioning \ the \ cursor \ with \ the \ left \ and \ right \ buttons, \ select \ up \ and \ down.$ 

| 2018-03-28 WED 21:25              |              |
|-----------------------------------|--------------|
| iOLA Settings                     |              |
| Pass/Not Pass Settings            |              |
| Total loss threshold              | 20.000dB $>$ |
| ORL threshold                     | 15.000dB $>$ |
| Loss threshold                    | 0.300dB $>$  |
| Reflection threshold              | 40.000dB $>$ |
| Reflection threshold              | 0.750dB >    |
|                                   |              |
| Measure Settings                  |              |
| Splice loss                       | 0.05dB $>$   |
| Reflection threshold              | 65.0dB $>$   |
| End threshold                     | 3.0dB $>$    |
| Refractive rate                   | 1.46770 >    |
| Scatter coefficient               | 49.6 >       |
|                                   |              |
| Press key ENTER to edit settings. |              |

| 2018-03-28 WED                | 21:   | 25       |     |      |           |     |           |
|-------------------------------|-------|----------|-----|------|-----------|-----|-----------|
|                               | iOL/  | A Settir | ngs |      |           |     |           |
| Pass/Not Pass Settings        |       |          |     |      |           |     |           |
| Total loss threshold 20.000dB |       |          |     | >    |           |     |           |
| ORL threshold 15.000d         |       |          |     | 00dB | >         |     |           |
| Loss threshol                 | -     | 9        | 6   | 4    | 9         | 0dB | >         |
| Reflection thr                |       | 0        | . 7 | 5    | 0         | 0dB | $\rangle$ |
| Reflection thr $\nabla$       |       |          |     |      |           | 0dB | >         |
|                               |       |          |     | _    |           |     |           |
| Measure Settings              | ;     |          |     |      |           |     |           |
| Splice loss 0.05dB            |       |          |     |      | >         |     |           |
| Reflection threshold 65.0dB   |       |          |     | .0dB | >         |     |           |
| End threshold 3.0dB           |       |          |     |      | $\rangle$ |     |           |
| Refractive rate 1.46770       |       |          |     |      | >         |     |           |
| Scatter coefficient 49.6      |       |          |     |      | $\rangle$ |     |           |
|                               |       |          |     |      |           |     |           |
|                               |       |          |     |      |           |     |           |
| Press key ENTER to e          | ditse | ettings  |     |      |           |     |           |

Importado y Distribuido por Real Optic Limitada

# iOLA——Save(optional)

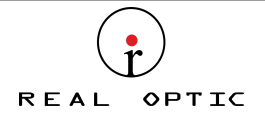

After finishing measurement, press the " **SAVE/FILE** " button to save the file and the keyboard will pop up. If the Auto Name function is turned on, the file name is auto matically generated when saving.

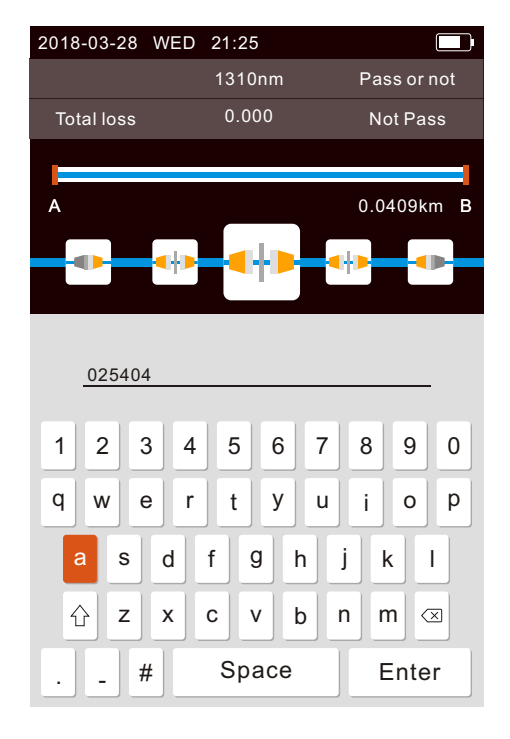

Importado y Distribuido por Real Optic Limitada

## iOLA——Files(optional)

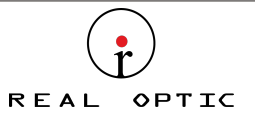

When there is no measurement, press the " SAVE/FILE " button to enter the file list.

Press the " enter " button to open the folder or file, and press the " > " button to pop up the operation item.

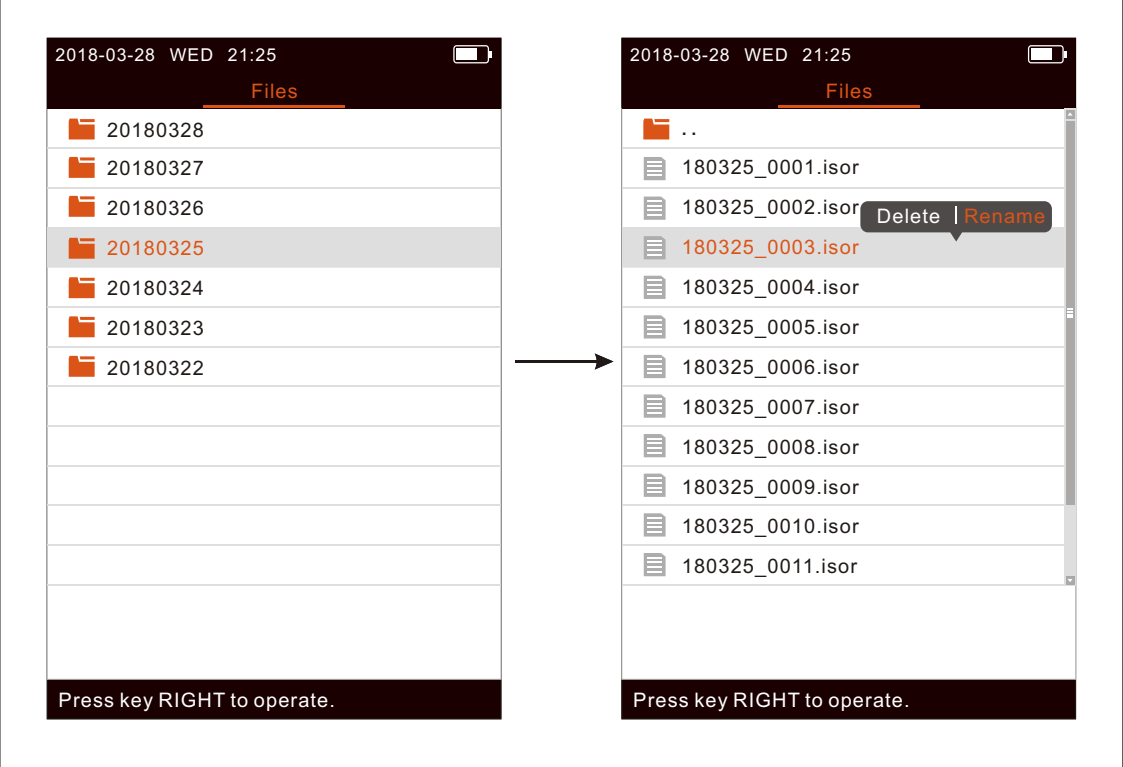

Importado y Distribuido por Real Optic Limitada

#### OPM / VFL

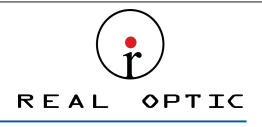

to enter the

Select OPM/VFL module in the main menu, and press " (ENTER)

OPM/VFL interface.

Note:when the wavelength recognition function is on and the carrier

wavelength is displayed, the " << " button cannot successfully switch the wavelength

(return after switching for 2 seconds)

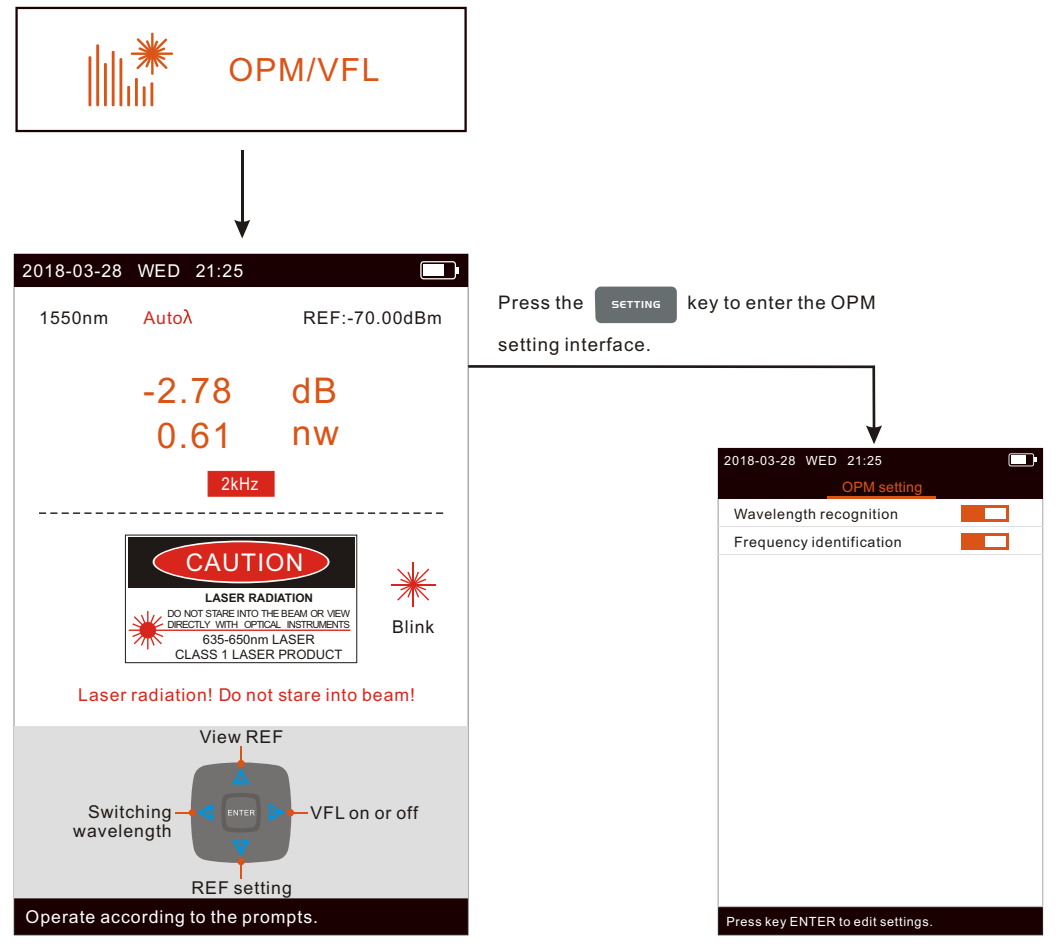

Importado y Distribuido por Real Optic Limitada

## OLS(optional)

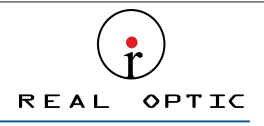

Select System module in the main menu, and press " (ENTER "

" to enter the System

interface.When the Change modulation is selected as "1kHz+Blink" or "2kHz+ Blink", if the light source is turnded on, the light source flag will flicker. When the device is a single wavelength, Switching wavelength on the interface will be gray.

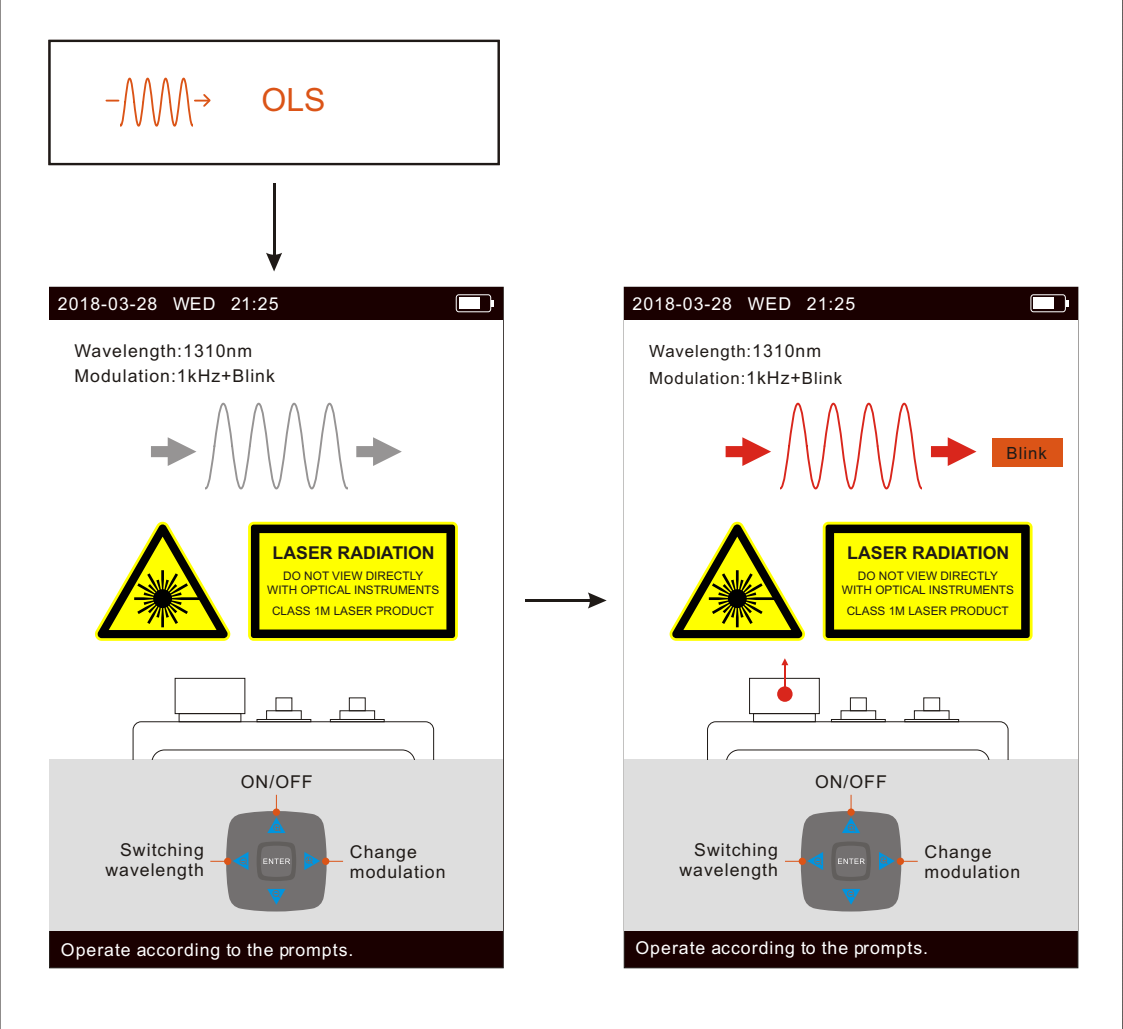

Importado y Distribuido por Real Optic Limitada

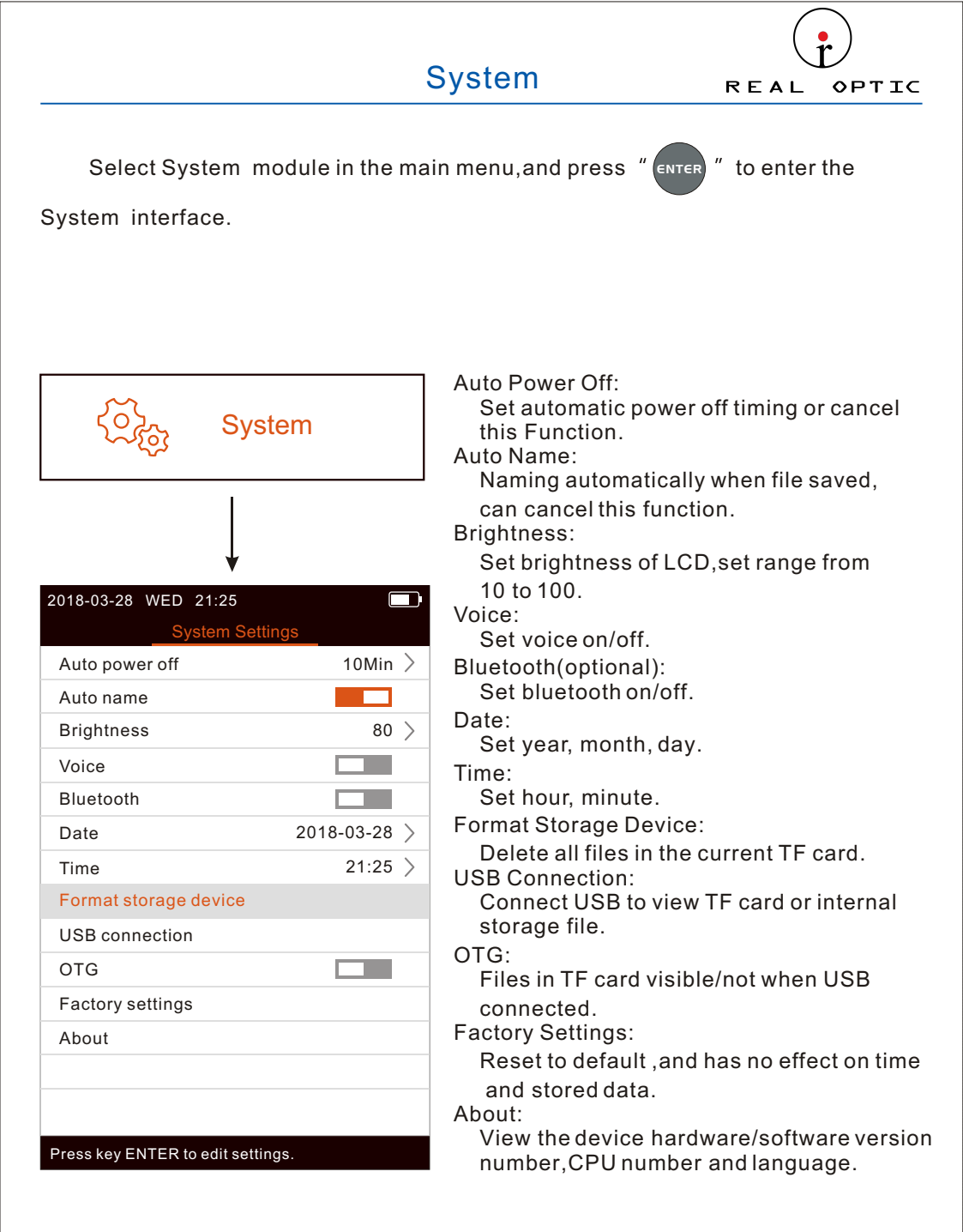

Importado y Distribuido por Real Optic Limitada